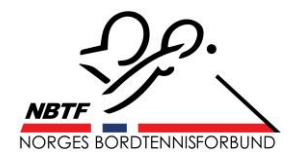

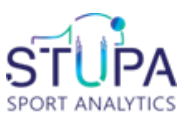

## LEGGE INN RESULTATER MED STUPA-APPEN 5. DIVISJON

- 1. Last ned Stupa Events-appen fra AppStore eller GooglePlay.
- 2. Velg Norges Bordtennisforbund.
- 3. Brukernavn: 5.divisjon@yopmail.com
- 4. Passord: **Stupa**(*a*)**1**
- 5. Trykk på den lille knappen øverst i appen slik at racketen står mot høyre.
- 6. Finn din avdeling under **Ongoing** eller **Upcoming**, og trykk på den.
- 7. Kampene ligger lagret etter dato, slik at du finner din kamp.
- 8. Trykk på Sub Matches.
- 9. Trykk på Add Player.
- 10. Velg Club Player.
- 11. Klikk på **Spiller A** hos hjemmelag, og søk opp spiller.
- 12. Klikk på Spiller A hos bortelag, og søk opp spiller.
- 13. Nå kan du legge inn resultater.
- 14. Velg **manuell** for å legge inn resultatene etter hvert sett (f.eks. 11-9), eller hele kampen (f.eks. 11-9, 11-9, 11-9).
- 15. Velger du **live score**, får du opp en dommertavle for å legge inn poeng fortløpende gjennom kampen.

Support for Stupa kan kontaktes via e-post på <u>anshu.gulia@stupaanalytics.com</u> eller via WhatsApp på +91 99918 01300.